## Padua Franciscan High School Financial Policy Instructions

Families are required to complete a Financial Policy form for each student every school year. The form is made available through our MyPad platform and will enroll (reenroll) you in your selected payment plan.

- When the form is available, you will receive an email from: Ann-Marie Dipaolo <paduafranciscan@myschoolapp.com>
- 2. Click on the email link and it will take you to the MyPad login page
- 3. Log into MyPad using your parent login credentials (you will not be able to access the form through a student login)
- 4. You will see the following message:

| Parent     PADUA FRANCISCAN     HIGH SCHOOL |                 | ,                              | Q - 64 Official Notes | Lynnette -<br>Zimmerli - |
|---------------------------------------------|-----------------|--------------------------------|-----------------------|--------------------------|
| S Children • S Groups • I Resources         | News - Calendar | Directories →<br>4 Directories |                       |                          |
| () You have: 1 Contract(s) to Review        |                 |                                |                       |                          |
|                                             |                 |                                |                       |                          |
| Files & Forms                               |                 |                                |                       |                          |
|                                             |                 |                                | Chan a                | mulated forms            |
|                                             |                 |                                | Show co               | impleted forms           |

5. Click on the phrase "1 Contract(s) to Review" and you will be taken to the following screen:

| Jenna's files and | forms                                          |                              |
|-------------------|------------------------------------------------|------------------------------|
| Contract          | Financial Policies 2021 - 2022 (Class of 2025) | Due: 5/15/2020 <b>Review</b> |
|                   |                                                |                              |

6. Click on "Review" and you will be taken to the following screen:

| eSignature Agreement                       | × |
|--------------------------------------------|---|
| eSignature agreement                       |   |
| Agree Decline                              |   |
| ncial Policies 2021 - 2022 (Class of 2025) |   |

7. Please click on "Agree" to accept the task. Please note this is to allow you to complete and review the form ONLY. You will be asked to sign electronically and submit at the end of the process. You will be taken to the following screen:

| Second and                         | PADUA                                  | ISCAN<br>CHOOL      |                                   |                                   | Q = 68 Official Note      | • 🗶 20    |
|------------------------------------|----------------------------------------|---------------------|-----------------------------------|-----------------------------------|---------------------------|-----------|
| Children •                         | Groups •                               | E fearantes         | News - 📅 Calendar                 | Directories •                     |                           |           |
| ① You have:                        | 1 Contract to                          | Review              |                                   |                                   |                           |           |
| Financial Po                       | licies 2022 - 20                       | )23 (Class of 2     | 026)                              |                                   |                           |           |
| Padua Francisco<br>Padua Francisco | an High School use:<br>an High School? | Tuition Manageme    | nt to handle deposits and tuitior | payment. Do you have an exis      | ting Tuition Management a | count wit |
| Ó Yes, Laire                       | eady have a Tuition                    | Management acco     | unt with Padua Franciscan High S  | hool                              |                           |           |
| No, I do /                         | not already have a 1                   | uition Managemen    | t account with Padua Franciscan   | High School                       |                           |           |
|                                    |                                        |                     |                                   |                                   |                           |           |
| O A Tuition                        | Management accor                       | int will be automat | cally created when you submit th  | is Contract. Please click continu | ue below to proceed.      |           |
| • A Tuition                        | Management acco                        | int will be automat | cally created when you submit th  | is Contract. Please click continu | ue below to proceed.      |           |
| A Tuition     Continue to C        | Management accol                       | unt will be automat | cally created when you submit th  | is Contract. Please click continu | ue below to proceed.      |           |

If you are new to Padua Franciscan High School, select "No, I do not already have a Tuition Management account with Padua Franciscan High School" --OR-- if you have a student(s) currently enrolled for 2022/23 school year, select "Yes, I already have a Tuition Management account with Padua Franciscan High School". Next, click on "Continue to Contract" and you will be taken to the following screen:

| ① You have: 1 Contract to Review                                                                                           |             |
|----------------------------------------------------------------------------------------------------|-------------|
| Financial Policies 2022 - 2023 (Class of 2026)          Financial Policies       Review         Deposit       Confirmation |             |
| Entering Year: 2022 - 2023 Grade: 9th Grade Date of birth:                                                                 |             |
| Tuition (before financial aid & scholarships)                                                                              | \$13,550.00 |
| Total Expenses                                                                                                    | \$13,550.00 |
| Total Due                                                                                                    | \$13,550.00 |

9. Select a payment plan (Payment in full, 11 payments (Jul-May), 10 payments (Aug-May):

| Manage Billing Information       |   |  |
|----------------------------------|---|--|
| Account Holder & Billing Address | × |  |
| Email Address                    |   |  |
| Home Phone Number                |   |  |
| Language<br>No language present  |   |  |
| Select a Payment Plan & Method   |   |  |
| Payment Plan Options *           |   |  |
| O Annual - July<br>O 10 Manth    |   |  |
|                                  |   |  |

10. Electronically sign the form (only one signature required) and select "To Review"

| 1. A student is consi                                                                                       | dered enrolled until a Notifica                                                                            | on of Withdrawal form has been completed in the Registrar's Office.                                                                                                    |                                                               |
|----------------------------------------------------------------------------------------------------|----------------------------------------------------------------------------------------------------|----------------------------------------------------------------------------------------------------|---------------------------------------------------------------|
| 2. The date of the N                                                                                        | otification of Withdrawal will h                                                                           | considered the official date of withdrawal from Padua Franciscan High School.                                                                                                    |                                                               |
| 3. Withdrawals after                                                                                        | July 8", but prior to the first o                                                                          | y of school, will be charged \$600.<br>                                                                                                    |                                                               |
| 4. In the event of a                                                                                        | d                                                                                                    | ua Franciscan high School after the school year has begun, tuition is charged for eac                                                                                                    | ch quarter the                                                |
| <ol> <li>Financial aid, school, start of school. If<br/>are forfeited pro-r<br/>student withdraw</li> </ol> | larships and/or other tuition r<br>the student withdraws after cl<br>ata on a quarterly basis, unles<br>s. | luctions will be forfeited for those students withdrawing from Padua Franciscan High S<br>ses have begun, financial aid, scholarship and/or other tuition reductions (excluding th<br>otherwise specified by the source of the reduction. The prepay discount is forfeited in it | chool prior to the<br>e prepay discount<br>ts entirety if the |
| 6. If a student withd<br>the debt is satisfie                                                               | raws leaving behind a financia<br>ad.                                                                      | obligation, report cards, interim grades, transcripts, diplomas, and athletic releases will l                                                                                                    | be withheld until                                             |
| <ol> <li>If a student withd<br/>the debt is satisfiend<br/>have read and agree to</li> </ol>                | raws leaving behind a financia<br>ed.<br>• the stated financial policies o                                 | obligation, report cards, interim grades, transcripts, diplomas, and athletic releases will l<br>Padua Franciscan High School as outlined above.                                                                                                    | be withheld until                                             |
| 6. If a student withd<br>the debt is satisfi<br>have read and agree to                                      | raws leaving behind a financia<br>ed.<br>• the stated financial policies of<br>Signature                   | obligation, report cards, interim grades, transcripts, diplomas, and athletic releases will l<br>Padua Franciscan High School as outlined above.<br>Date                                                                                                    | be withheld until                                             |
| 6. If a student withd<br>the debt is satisfi<br>have read and agree to<br>ynnette Zimmerli                  | raws leaving behind a financia<br>ed.<br>5 the stated financial policies o<br>Signature                    | obligation, report cards, interim grades, transcripts, diplomas, and athletic releases will l<br>Padua Franciscan High School as outlined above.<br>Date<br>2/8/2022                                                                                                    | be withheld until                                             |

- 11. After you have completed your review you will be asked to pay your enrollment fee and. You may either remit your credit card payment through the portal at this time or select "In School Payment" to remit a cash or check payment directly to the Business Office.
- 12. Finally, you will "Submit" the completed form.

| \$600.0                                                 |
|---------------------------------------------------------|
| \$600.0                                                 |
|                                                         |
|                                                         |
| ce. Padua Franciscan High School, Attn: Business Office |
|                                                         |
|                                                         |

- 13. Upon successful completion you should receive a confirmation email from: Padua Franciscan High School <u>paduafranciscan@myschoolapp.com</u>
- 14. You will also receive a confirmation from <a href="mailto:customerservice@blackbaud.school">customerservice@blackbaud.school</a> confirming your payment plan selection
- 15. Please feel free to contact the Business Office directly at 440-845-2444 x105 with any questions or issues.